# HOW TO CREATE A CCAF EDUCATION GOAL IN AFVEC

Education Office 1195 Cannon Ave. Seymour Johnson AFB 919-722-5800 4fss.fsde@us.af.mil

FEB 2023

#### Things to know before you begin:

- What school you will be attending?
- What is the title of your CCAF education? See your CCAF Web Progress Report
   Example: Criminal Justice, Aviation Maintenance Technology, Emergency Management, etc
- ▶ How many credits have I completed towards my CCAF degree? See your CCAF Web Progress Report
- Does the school award quarter hr or semester hr credits?

1. Log in to the AF Virtual Education Center (AFVEC) via AF Portal, Career & Training or https://afvec.us.af.mil/afvec/public/welcome

2. Once logged in, on the left hand side of your dashboard click "Education Goals" link.

| ₩ I virtual Education Center 🛛 🗮                                              | education programs V          |                                            |                                       | • O                                                                                                    |  |
|-------------------------------------------------------------------------------|-------------------------------|--------------------------------------------|---------------------------------------|----------------------------------------------------------------------------------------------------|--|
| EDUCATION RECORD                                                              | ← Welcome Back,               |                                            |                                       |                                                                                                    |  |
| Messages     Eunding Requests     Military TA     CCAF Instructor     COOL TA |                               |                                            |                                       |                                                                                                    |  |
| Education Goals     SkillBridge Applications     Virtual Benefits Training    | Fiscal Year Cap<br>\$2,750.00 | Undergraduate ©<br>81<br>Credits Remaining | Graduate ©<br>42<br>Credits Remaining | ED CENTER INFO<br>Ed Center<br>SEYMOUR JOHNSON (ACC)                                                   |  |
| CCAF Action Requests Cournents                                                | ACTIVE EDUCATION GOALS        | GPA: 3.23                                  | GPA: N/A                              | Mailing Address<br>BASE EDUCATION & TRAINING<br>4 FSS/FSDE, 1520 GOODSON ST<br>GOLDSBORO NC 27531-2184 |  |

#### 3. Click on the "+CREATE NEW GOAL" box in the top right hand corner.

| Virtual Education Center =          | education programs ~       |                          |                            |                          |  |
|-------------------------------------|----------------------------|--------------------------|----------------------------|--------------------------|--|
|                                     | ← Education Goals          |                          |                            | + CREATE NEW GOAL        |  |
| 🗩 Messages                          |                            |                          |                            |                          |  |
| Funding Requests                    | Human Resources Management |                          |                            |                          |  |
| <ul> <li>Education Goals</li> </ul> | 77% COMPLETE               |                          |                            |                          |  |
| SkillBridge Applications            | Required Credits: 120.00   | Completed Credits: 43.00 | Transferred Credits: 50.00 | Remaining Credits: 27.00 |  |
| Virtual Benefits Training           |                            |                          |                            |                          |  |
| CCAF Action Requests                | VIEW DETAILS               |                          |                            |                          |  |

**4.** Select "CCAF Degree".

### ← Create a New Goal

| Create a New Goal<br>Select a goal category, then choose an eligible goal. |                                |
|----------------------------------------------------------------------------|--------------------------------|
| Education                                                                  | CCAF Degree                    |
| Non-Degree Awarding                                                        | CAHS Degree                    |
| Foreign Language                                                           | Accesiates Degree              |
| AF COOL                                                                    | Associates Degree              |
| AFIT CI                                                                    | Bachelors Degree               |
|                                                                            | Masters Degree<br>Not Eligible |
|                                                                            | •                              |

5. Select the Institution you will be attending. Once you start typing in the institution's name a drop down menu will appear for you to select from. NOTE: You do not have to select an institution for your CCAF goal. Then click, "NEXT".

| Optional                                          | 2 CCAF Program Title |  |
|---------------------------------------------------|----------------------|--|
| What Institution will you be attending?           |                      |  |
| Enter the name of the institution you will attend |                      |  |
| Institution                                       |                      |  |
| ALABAMA AGRICULTURAL & MECHANICAL UNIVERSITY      |                      |  |
| ALABAMA STATE UNIVERSITY                          |                      |  |
| ATHENS STATE UNIVERSITY                           |                      |  |
| AUBURN UNIVERSITY                                 |                      |  |
| AUBURN UNIVERSITY MONTGOMERY                      |                      |  |
| NEXT CANCEL GOAL                                  |                      |  |

6. Add your Student ID (from the institution). This is optional; if you do not have one, click the box below indicating "No Institution Student ID". Then click, "NEXT".

| Distitution<br>Optional                                                              | CCAF Program Title                                                   | 3 Credits |
|--------------------------------------------------------------------------------------|----------------------------------------------------------------------|-----------|
| What Institution will you be attending?                                              |                                                                      |           |
| Enter the name of the institution you will attend                                    |                                                                      |           |
| nstitution<br>ASHFORD UNIVERSITY                                                     |                                                                      |           |
| What is your Institution Student ID? (optional)                                      |                                                                      |           |
| Enter your Student ID (this is a unique identifier, non-social security number, that | is issued by your institution. This information may be added later.) |           |
| stiution Student ID                                                                  |                                                                      |           |
| No Institution Student ID                                                            |                                                                      |           |
| NEXT CANCEL GOAL                                                                     |                                                                      |           |
|                                                                                      |                                                                      |           |
|                                                                                      |                                                                      |           |
|                                                                                      |                                                                      |           |
|                                                                                      |                                                                      |           |

## 7. Type in the title of your CCAF degree program (see your CCAF web progress report). Then click, "NEXT".

| B<br>EDUCATION PROGRAMS ~                                                                                                    |                      | 1 | 0       |
|----------------------------------------------------------------------------------------------------|----------------------|---|---------|
| ← Create a New Goal: CCAF Degree                                                                                                    |                      |   |         |
| Optional                                                                                                    | 2 CCAF Program Title | 0 | Credits |
| What degree program will you be pursuing?<br>The degree program title will match the degree title on your CCAF Web Progress Report (WebPR) |                      |   |         |
| CCAF Program Title<br>Instructor of Technology and Military Science                                                                        |                      |   |         |
| PREVIOUS STEP NEXT CANCEL GOAL                                                                                                    |                      |   |         |
|                                                                                                    |                      |   |         |
|                                                                                                    |                      |   |         |
|                                                                                                    |                      |   |         |
|                                                                                                    |                      |   |         |
|                                                                                                    |                      |   |         |
|                                                                                                    |                      |   |         |

8. Review the required credit information. Add your completed credits based on the information from your CCAF Web Progress Report. If you are unsure of this information, leave it blank.

| ← Create a New Goal: CCAF Degree                         |                                                                                                    |
|----------------------------------------------------------|----------------------------------------------------------------------------------------------------|
| Optional                                                 | CCAF Program Title                                                                                                    |
| Required Credits                                         | How many credits have you previously completed towards your degree?                                                                                                    |
| The required credits to complete your CCAF degree is 64. | Enter the amount of credits your institution has accepted as transfer credits. If unknown, input 0. This area can be updated at a later time, by your base education office. |
| General Education                                        |                                                                                                    |
| 15                                                       | General Education                                                                                                    |
| Electives                                                | Clastive                                                                                                    |
| 10                                                       | Licuives                                                                                                    |
| Physical Education                                       | Physical Education<br>4                                                                                                    |
|                                                          |                                                                                                    |
| 24                                                       | Technical                                                                                                    |
| Leadershin, Management, Military Studies                 |                                                                                                    |
| 6                                                        | Leadership, Management, Military Studies                                                                                                    |
|                                                          |                                                                                                    |
| Are the credits you entered Quarter Hours?               |                                                                                                    |
|                                                          |                                                                                                    |
| REVIOUS STEP SUBMIT GOAL CANCEL GOAL                     |                                                                                                    |

If your institution credits are Quarter Hours click on the "Yes" box at the bottom of the page.

9. Once everything is completed, click "SUBMIT GOAL".

Your goal will now be listed as "PENDING" until it is reviewed and approved by the Education Office. Allow 3-5 business days for review. If additional information is needed, you will receive an AFVEC message. You will also receive an AFVEC message when your CCAF goal is approved.

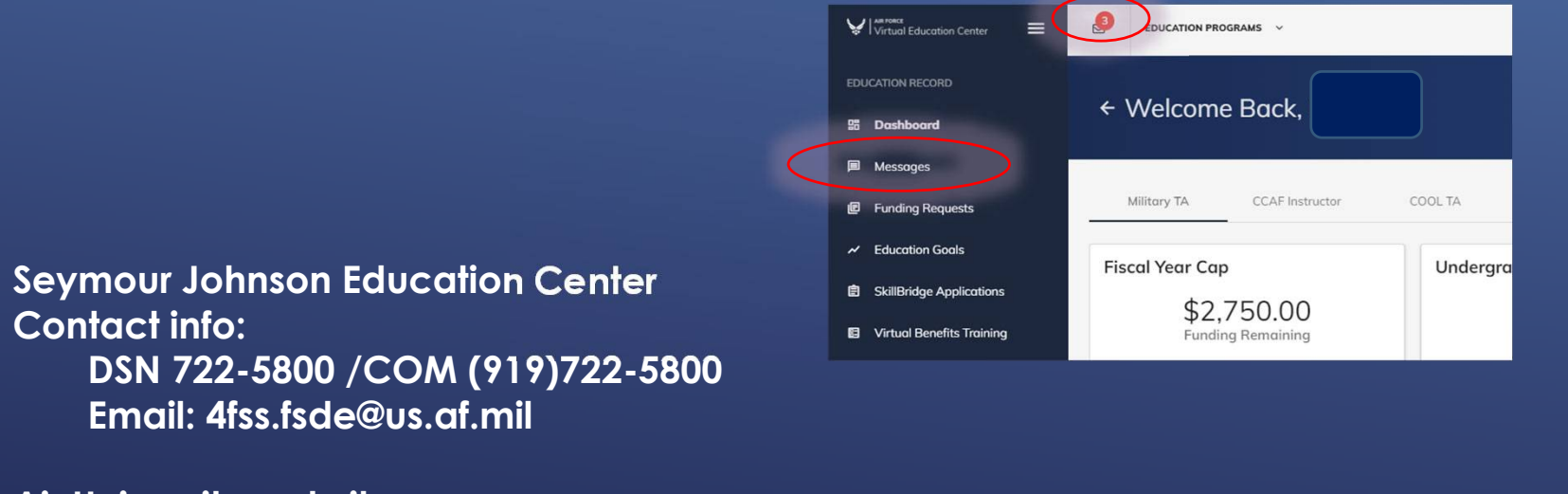

Air University website: www.airuniversity.af.edu/Barnes/CCAF